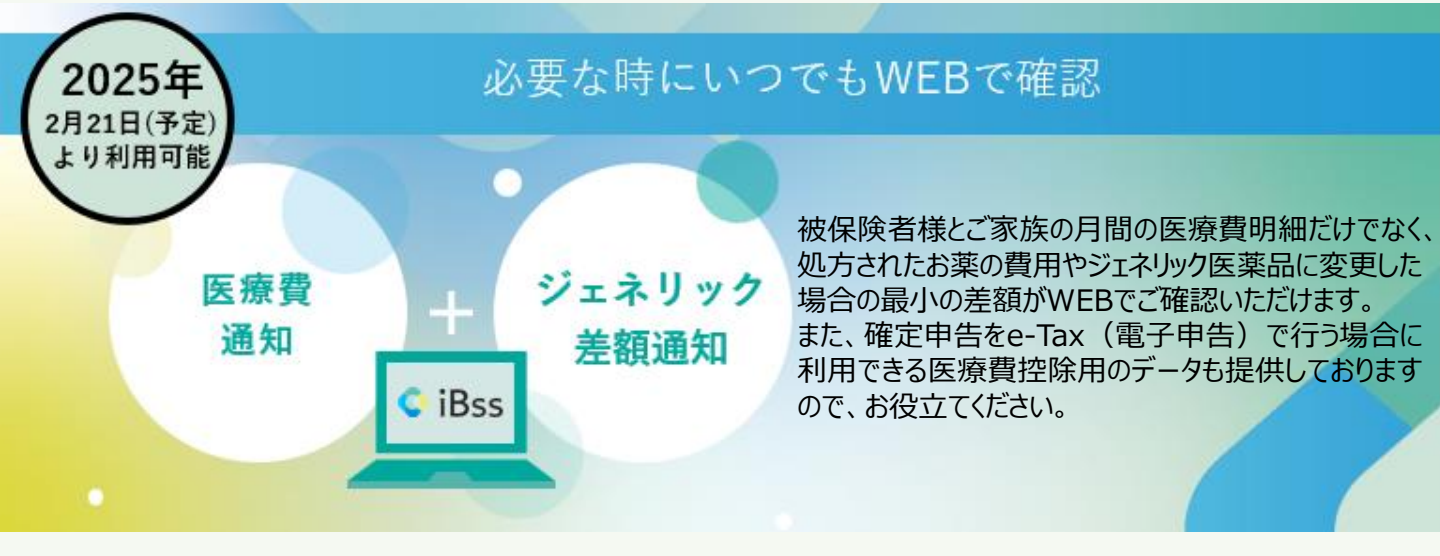

#### <u>ご利用にあたり、まずは下記の手順で初回登録をお願いいたします</u>

#### iBssポータルサイトにアクセスしログインします。【 https://ibss.jp/portal/signup.ibss 】

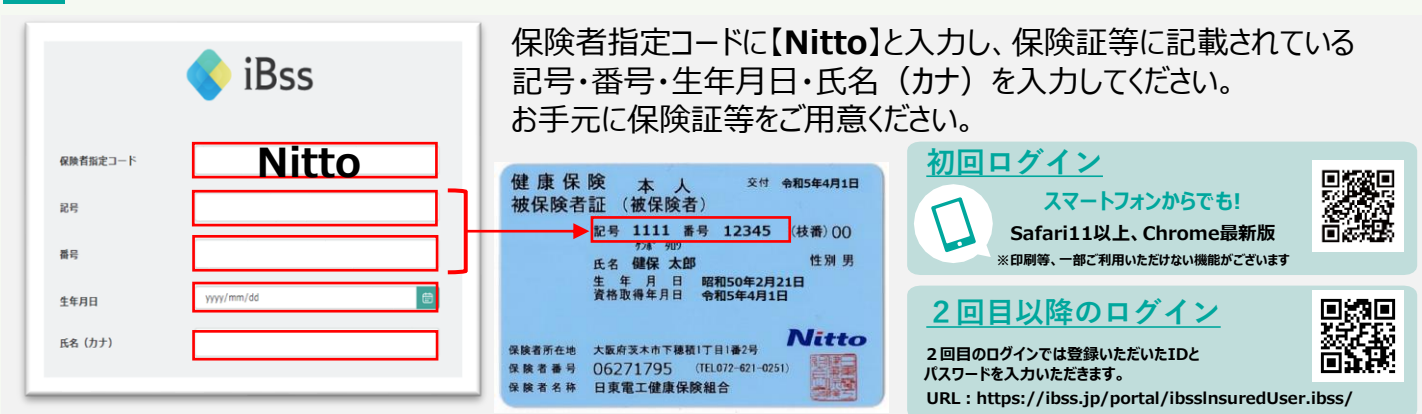

# 2 ご自身のIDとパスワードを作成します。

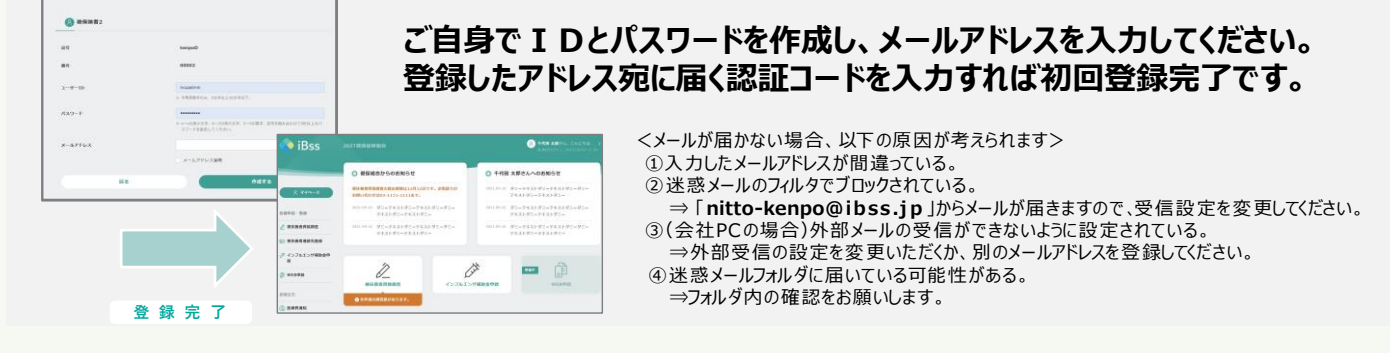

### 3 ログイン後、医療費通知・ジェネリック医薬品差額通知を確認できます。

|         |             |           |       | (第月) 20 | 20年3月 田月>  |        |           |
|---------|-------------|-----------|-------|---------|------------|--------|-----------|
| o Amair |             | KOTAN     |       |         | ¥47,93     |        |           |
|         |             |           |       | RADE    | ¥33,551    | RCOR   | ¥14,37    |
|         |             |           |       | 2888    | -          | arrest |           |
| 0有限(    | 社クロー        | パーフタバ     | INNER |         |            |        |           |
| 受診した方   |             | 千代田 太郎あああ |       | ENTER   |            |        | ¥1,000,00 |
| 2.9     | <b>X</b> 11 | 88        | 99    | MARK    | ¥1,000,000 | #458   | ¥1,000,00 |
|         |             |           |       | 0898    | ¥1,000.000 | 1012.8 | ¥1.000.00 |

| < R1          | 1 2020年 11年2     |             |  |  |  |
|---------------|------------------|-------------|--|--|--|
| ジェキリック放業品の使用事 |                  | HICTORE .   |  |  |  |
| 18%           | 1                | ¥174~       |  |  |  |
| 千代田 太郎        |                  |             |  |  |  |
| 2020#3R       |                  |             |  |  |  |
| ムコス9数 100mg   |                  | A 928097888 |  |  |  |
| 88-2148       | 有単金社クローバーフタバ講師業項 | HITTER      |  |  |  |
| 87080         | ¥336             |             |  |  |  |

医療費通知はPDFをダウンロードし 印刷することが可能です。 e-Tax連携用のXMLデータの ダウンロードも可能です! (スマートフォンからはダウンロード不可)

# 日東電工健康保険組合

# ●医療費通知を使用して医療費控除を申告する場合

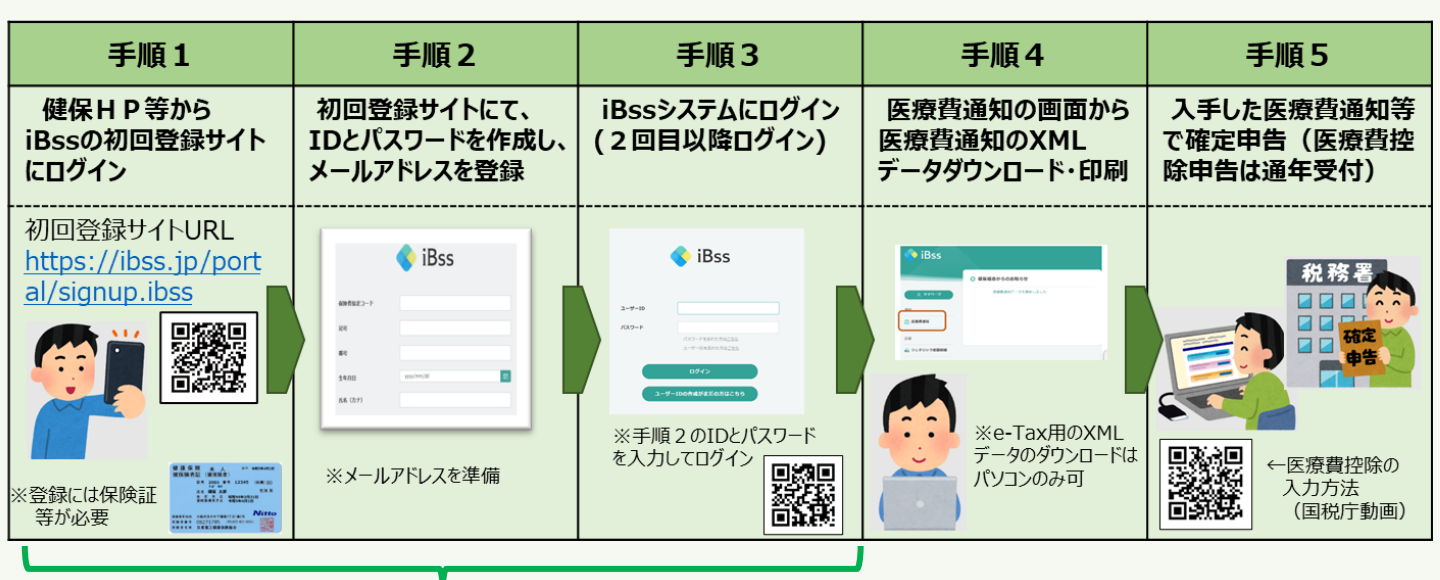

裏面参照

手順4

医療費通知の画面から、年間医療費通知(2024年分:1月~11月診療分)の ①XMLデータと②PDFデータがダウンロードできます。

<iBss トップ画面>

<iBss 医療費通知の画面>

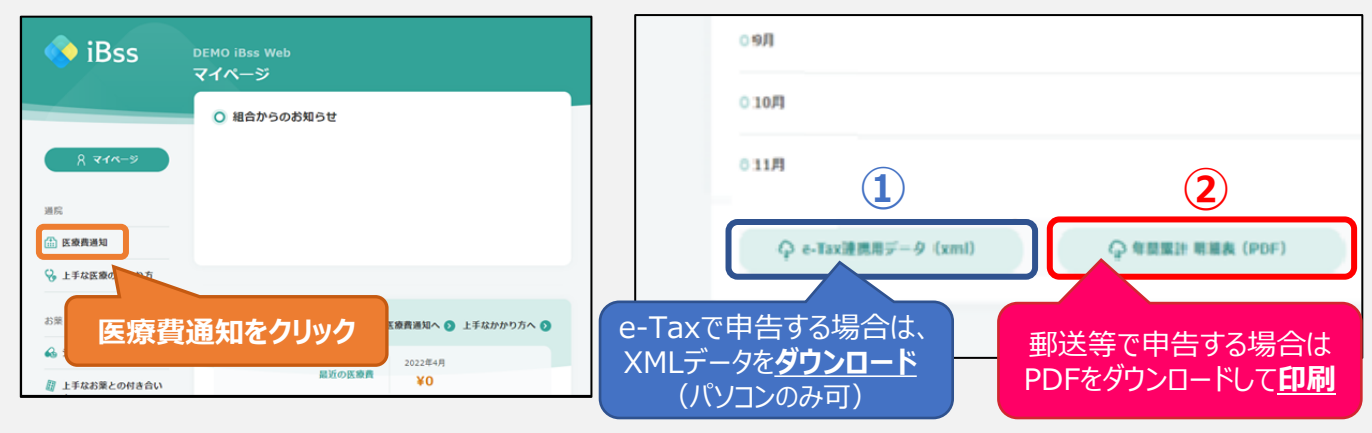

### **手順5** 確定申告において、入手した医療費通知を使って医療費控除申告ができます。 (2024年12月診療分は、「医療費控除の明細書」等に領収書の内容を追加入力してください。)

・医療費通知を使った方法の他、マイナポータルを使った方法でも医療費控除申告ができます。

・確定申告の方法や詳細、e-Taxの操作方法等についてご不明な点がある場合は、国税庁のHPや お近くの税務署へお問い合わせください。(健保ではお答えできません。)

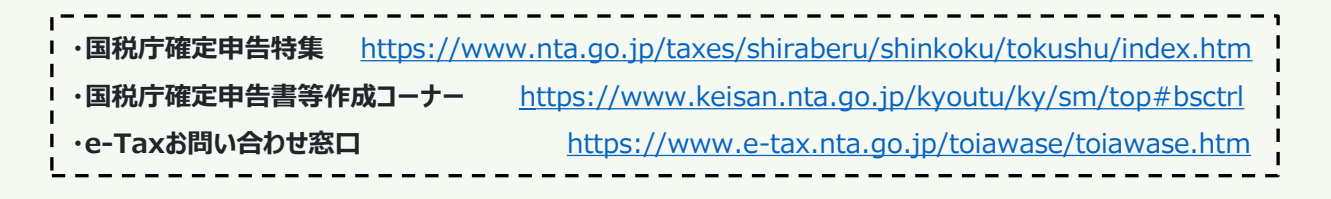

【医療費通知の問合せ先】 日東電工健康保険組合 TEL072-621-0251